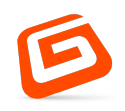

## по «система управления контакт-центрами «велес»» Руководство оператора

сайт: <u>www.g-lab.ru</u>

e-mail:<u>info@g-lab.ru</u>

Тел. +7(495) 225-99-95 г. Москва, ул. Орджоникидзе, д 11, стр. 11, офис 228 Каждый клиент особенный, каждый проект уникальный

## Содержание

| 3 |
|---|
| 3 |
| 3 |
| 4 |
| 4 |
| 4 |
| 5 |
| 5 |
| 7 |
| 8 |
| 8 |
| 3 |
|   |

#### Введение

В данном документе описана основная информация о системе: назначение, состав, условия выполнения. Также описан функциональный состав системы, включающий в себя набор интерфейсов и выполняемые в интерфейсе функции.

#### 1 Назначение программы

Система «Система управления контакт-центрами «Велес»» предназначена для оперативной обработки обращений клиентов. Заказчики - государственные ведомства и службы, осуществляющие работу с гражданами, ориентированные на работу с большой аудиторией.

Система «Система управления контакт-центрами «Велес»» сочетает в себе принципы:

- Service Desk системы;
- Системы Многоуровневого Управления Взаимоотношениями с клиентами (Многоуровневой CRM - системы)

#### 1.1 Структура программы

Система «Система управления контакт-центрами «Велес»» включает в себя следующие компоненты:

- Сall-центр, включающий в себя все каналы обращений: телефон, мессенджеры, электронную почту;
- Рабочие места:
  - операторов call-центра;
  - сотрудников смежных отделов, задействованных в обработке обращений;
  - руководителей подразделений всех уровней;
  - контролирующих отделов.

- СRМ систему, гибко настроенную и структурно построенную в соответствии со спецификой организации и её системой обработки обращений.
- WEB-приложение, объединяющее все части системы

# Условия выполнения программы 1.1 Требуемые характеристики ПЭВМ

Для эксплуатации информационных сервисов, предоставляемых системой «Система управления контакт-центрами «Велес»», должны использоваться следующие средства вычислительной техники индивидуального пользования: АРМ пользователя с функциональной ролью «Оператор», представляющее собой ПЭВМ с характеристиками, соответствующими рекомендуемым требованиям для программного обеспечения, указанного в разделе 2.2, и сетевым адаптером, обеспечивающим инфокоммуникационный канал с системой «Система управления контакт-центрами «Велес»»»

#### 2.2 Необходимое программное обеспечение АРМ

Для работы на APM, необходим один из следующих Web-браузеров:

- Mozilla Firefox версии 40 и выше;
- Internet Explorer версии 9 и выше;
- Google Chrome версии 37 и выше.

#### Требования к персоналу

Доступ к информационным сервисам, предоставляемым системой «Система управления контакт-центрами «Велес»», предоставляется при помощи инфокоммуникационных каналов, связывающих АРМ пользователя с системой «Система управления контакт-центрами «Велес»». К эксплуатации информационных сервисов, предоставляемых системой «Система управления контакт-центрами «Велес»», допускаются пользователи:

- имеющие навыки работы с ПЭВМ;
- имеющие навыки работы в сети Интернет и полностью освоившие графический пользовательский интерфейс одного из рекомендованных к использованию Web-браузеров;
- знакомые с назначением и основными принципами работы защищённой инфраструктуры эмиссии кодов маркировки.

Оператор должен иметь знания и навыки для выполнения следующих задач:

- Создание заданий на печать на основе заказов.
- Управление заданиями на печать кодов маркировки.
- Управление агрегацией напечатанных заданий.
- Формирование отгрузки готовой продукции.
- Ведение перечня отчетов об агрегации.
- Ведение перечня отчетов об использовании (нанесении) кодов маркировки

#### 3 Выполнение программы

#### 3.1 Доступ к ПО

Взаимодействие с операторами (пользователями) осуществляется при подключении к системе «Система управления контакт-центрами «Велес»» с индивидуальных средств вычислительной техники (СВТ). Подключение осуществляется через вычислительную сеть организации, в которой установлена система «Система управления контакт-центрами «Велес»». Для обращения к информационным сервисам системы «Система управления контакт-центрами «Велес»» необходимо на СВТ:

Загрузить Web-браузер;

 Набрать в адресной строке Web-браузера адрес, который определяется при развертывании программы. В случае корректного ввода адреса на экране отобразится форма авторизации (Рисунок 1).

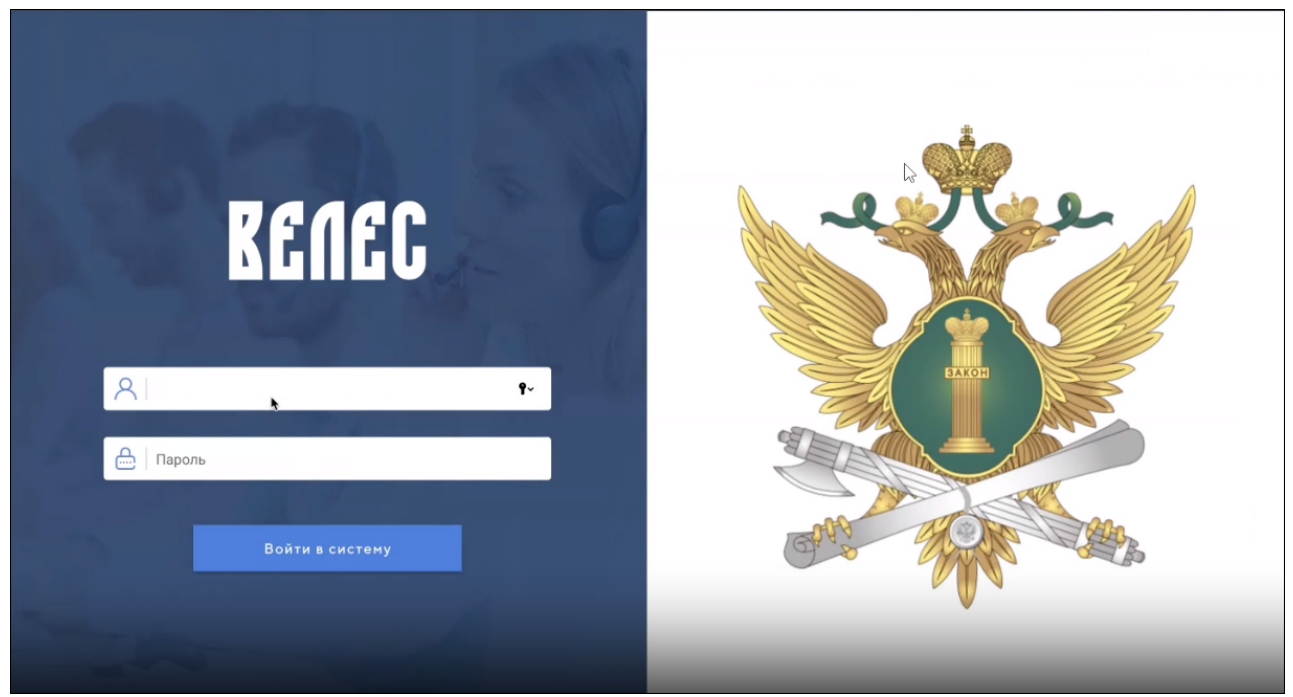

Рисунок 1 – форма авторизации

#### 3.2 Авторизация и вход

Для работы с программой пользователю необходимо авторизоваться. Для этого необходимо:

- Заполнить прямым вводом поля «Логин» и «Пароль» в соответствии с регистрационными данными.
- Нажать кнопку «Войти в систему».
   Форма для ввода данных представлена на рисунке 1.

#### 3.3 Выход из системы

Для выхода из системы необходимо выполнить следующие шаги:

- Нажать на ФИО пользователя в левом верхнем углу
- Нажать на выпадающую кнопку "Выход" (рисунок 2)

| Киселев И.<br>Не дост<br>сотрудник | тупен 🌲             |                             |                           |                   | <b>ନ</b> ପ         |
|------------------------------------|---------------------|-----------------------------|---------------------------|-------------------|--------------------|
| выход те                           | ТЕКУЩЕЕ ОБРАЩЕНИЕ   | ИСТОРИЯ ОБРАЩЕНИЯ ИС        | тория чата другие обра    | ЩЕНИЯ КЛИЕНТА РЕЕ | СТРЫ И СПРАВОЧНИКИ |
| Фамилия                            |                     |                             |                           |                   |                    |
| Имя т                              | Необходимо заполни  | ть данные заявителя, выбрат | ь тематику и нажать далее |                   |                    |
| Отчество                           | Фониция             | Ина                         | OTHOCTRO                  |                   |                    |
| Дата рождения<br>дд.мм.гггг        | Фамилия             | иня Имя                     | • Отчество                |                   |                    |
| Регион -                           | Дата рождения       | Регион                      | Телефон                   |                   |                    |
| Адрес                              | дд.мм.гггг          | Регион                      | ▼ Номер теле              | фона              |                    |
|                                    | Выберите тематику с | бращения                    |                           |                   |                    |
| Номер паспорта                     | Причина обращения   | -                           |                           |                   |                    |
| Тип клиента<br>Физическое лицо -   |                     |                             |                           |                   |                    |
| Наименование организации           |                     |                             |                           |                   | ДАЛЕЕ              |
| СНИЛС                              |                     |                             |                           |                   |                    |
| Спило                              |                     |                             |                           |                   |                    |
| ИНН                                |                     |                             |                           |                   |                    |

Рисунок 2 – выход из учетной записи

#### 3.4 Описание выполняемых функций

#### 3.4.1 Интерфейс оператора

Внешний вид интерфейса оператора представлен на рисунке 3.

| Киселев И.<br>сотрудник  | тупен 🧶                     |                                 |                          | <b>ନ</b> ପ            |
|--------------------------|-----------------------------|---------------------------------|--------------------------|-----------------------|
| Информация об абоненте   | текущее обращение история   | ОБРАЩЕНИЯ ИСТОРИЯ ЧАТА          | ДРУГИЕ ОБРАЩЕНИЯ КЛИЕНТА | РЕЕСТРЫ И СПРАВОЧНИКИ |
| Фамилия 👻                |                             |                                 |                          |                       |
| Имя -                    | Необходимо заполнить данные | заявителя, выбрать тематику и н | ажать далее              |                       |
| Отчество                 |                             |                                 |                          |                       |
|                          | Фамилия                     | Имя                             | Отчество                 |                       |
| дата ролдения            | Фамилия                     | • ммя                           | Отчество                 |                       |
| Регион 👻                 | Дата рождения               | Регион                          | Телефон                  |                       |
| Адрес                    | дд.мм.гггг                  | Регион 👻                        | Номер телефона           |                       |
|                          | Выберите тематику обращения |                                 |                          |                       |
| Номер паспорта           | Причина обращения           | ¥                               |                          |                       |
| Тип клиента              |                             |                                 |                          |                       |
| Физическое лицо 👻        |                             |                                 |                          |                       |
| Наименование организации |                             |                                 |                          | ДАЛЕЕ                 |
| снилс                    |                             |                                 |                          |                       |
| ИНН                      |                             |                                 |                          |                       |

Рисунок 3 – внешний вид интерфейса оператора

#### 3.4.1.1 Ручная обработка поступивших заявок

В данном интерфейсе выполняется ручная обработка обращений, которые не смог обработать АИОЗ. Каналы поступления обращений могут быть как голосовые (голосовые помощники), так и текстовые (чат-боты).

Поля "Имя", "Фамилия", "Отчество", "Дата рождения", "Регион", "Телефон" и тематика обращения заполняются в соответствии с данными, поступившими из АИОЗ. Также соответствующим образом заполняется информация в левой части интерфейса. Следует обратить внимание, что не все данные могут быть автоматически заполнены (например, в АИОЗ не были предоставлены данные, или определить их не удалось из-за плохого качества связи (относится к голосовым каналам поступления заявок)). В данном случае предусмотрена возможность ручного ввода данных в незаполненные поля. После заполнения всех необходимых полей становится доступна кнопка "Далее", которая позволяет перейти к следующему этапу обработки заявок.

#### 3.4.1.2 Статус оператора

В верхней части интерфейса оператора расположен индикатор, отображающий статус оператора в модуле телефонии. Для получения новых заявок статус оператора должен быть "В работе". Также предусмотрена возможность приостановить получение новых заявок (установка статуса "На паузе"). Если интерфейс оператора не подключен к модулю телефонии, то статус оператора устанавливается "Не доступен".

#### 3.4.1.3 История обращения

Данный раздел включает в себя историю обработки обращения (изменение статусов обращения, какие предыдущие операторы обрабатывали обращение)

#### 3.4.1.4 История чата

Данный раздел включает в себя переписку клиента с ботом (только для обращений, поступивших из текстового канала обращения).

#### 3.4.1.5 Другие обращения клиента

Данный раздел включает в себя перечисление предыдущих обращений пользователя. При желании каждое предыдущее обращение можно раскрыть и посмотреть общую информацию о нем: кто оставил обращение, когда, кто обработал обращение, историю изменения статусов обращения

#### 3.4.1.6 Реестры и справочники

Данный раздел включает в себя дополнительную информацию, которую оператор может использовать при обработке обращения. Структура раздела представлена на рисунке 4.

9

| В Киселев И.<br>сотрудник      | Не дост | улен 兽                        |                     |                                    |                     |               | A          | Q                        |
|--------------------------------|---------|-------------------------------|---------------------|------------------------------------|---------------------|---------------|------------|--------------------------|
| Информация об абонен           | нте     | ТЕКУЩЕЕ ОБРАЩЕНИ              | ИСТОРИЯ ОБРАЩЕ      | НИЯ ИСТОРИЯ ЧАТА                   | ДРУГИЕ ОБРАЩЕНИЯ КЛ | иента реестре | Ы И СПРАВО | чники                    |
| Фамилия                        |         |                               |                     |                                    |                     |               |            |                          |
| Имя                            |         |                               |                     | РЕЕСТР ЗАДОЛЖЕН<br>ТЕЛЕФОННЫЙ СПРА | ностей<br>вочник    | РЕЕСТР ОТДЕЛО | В          |                          |
| Отчество                       |         | 🔲 Поиск физических л          | иц 🔲 Поиск юридичес | ких лиц 🔲 Поиск по но              | меру ИП и ИД        |               |            |                          |
| Дата рождения<br>ДД. ММ. ГГГГ  |         | Регион                        |                     |                                    |                     |               |            |                          |
| Регион                         |         | Фамилия                       |                     | 19                                 | Отчество            |               |            |                          |
| Адрес                          |         | Дата рождения<br>ДД. ММ. ГГГГ |                     |                                    |                     |               |            |                          |
| Номер паспорта                 |         |                               |                     | очистить                           | СКОПИРОВАТЬ         | поиск         |            |                          |
| Тип клиента<br>Физическое лицо |         | Должник                       | Регион ИП           | Рек-ты. ИД                         | осп                 | спи           | Исп. сбор  | Остаток<br>осн.<br>долга |
| Наименование организации       |         |                               |                     |                                    | Ничего не найдено   |               |            |                          |
| снилс                          |         |                               |                     |                                    |                     | 50            | - 🗆        |                          |
| ИНН                            |         |                               |                     |                                    |                     |               |            |                          |

Рисунок 4 – структура раздела "реестры и справочники"

В верхней части интерфейса выполняется выбор справочника, по которому должен выполнится поиск. Далее выставляются фильтры поиска, выполненные в качестве заполняемых полей. Заполнение полей для фильтрации является опциональным. После заполнения необходимой информации следует нажать на кнопку "Поиск" для выполнения поиска по справочнику. Результаты поиска выводятся в таблицу, представленную в нижней части интерфейса.

#### 3.4.1.7 Поиск обращений

Для вызова интерфейса для поиска обращений следует нажать на значок лупы, изображенный в правой верхней части интерфейса оператора. Структура интерфейса поиска обращений представлена на рисунке 5.

| Киселев И.<br>сотрудник Не доступ                             | ен 🎍                                                                                |                          | <u></u> ↑ Q                                                   |
|---------------------------------------------------------------|-------------------------------------------------------------------------------------|--------------------------|---------------------------------------------------------------|
| Поиск обращений<br>Временной период создания<br>ФИО заявителя | Поиск<br>Найдено: 2747072<br>обращений                                              |                          |                                                               |
| ИНН                                                           | О         20.05.2024 10:09:57           Задолженности и штрафы                      | Ś                        | Обращение обработано автоматически потом в ручном 🌒<br>режиме |
| Паспорт                                                       | Заявитель: Шансонова КристинаПлощадка: Москва<br>Комментарий: Отсутствует           | Оператор: Сергеев И.     |                                                               |
| Телефон заявителя                                             | 20.05.2024.10-09-49                                                                 |                          | Обращение обработано автоматически потом в ручном 🌒<br>режиме |
| Компания                                                      | С Арест счетов, списание средств<br>Заявитель: Пузов Вячеслав Вале Площадка: Москва | Оператор: Николенко Н.   |                                                               |
| Площадка                                                      | Комментарий: Отсутствует                                                            |                          |                                                               |
| Оператор 👻                                                    | СО 20.05.2024 10:09:48<br>Другое                                                    |                          | Обращение обработано автоматически потом в ручном<br>ражиме   |
|                                                               | Заявитель: Борисюк Юлия Серг Площадка: Москва                                       | Оператор: Хмельницкая Л. |                                                               |

Рисунок 5 – структура интерфейса поиска обращений

В данном интерфейсе хранится информация о всех предыдущих обращениях в систему. Также хранится результат обработки обращения – либо обращение обработано в полностью автоматическом режиме ("Обращение обработано в автоматическом режиме"), либо в полуавтоматическом ("Обращение обработано в автоматическом потом в ручном режиме").

В верхней части интерфейса есть возможность выбрать канал поступления – голосовой (звонки) или текстовый (чаты). В левой части интерфейса представлены фильтры, по которым можно выполнить фильтрацию обращений. При выборе обращения открывается карточка обращения, представленная на рисунке 6.

| Киселев И.<br>сотрудник Не доступе | н 🜻                                                         |                                   |                               | <b>f</b>             | Q |
|------------------------------------|-------------------------------------------------------------|-----------------------------------|-------------------------------|----------------------|---|
| Поиск обращений                    | Комментарий: Отсутствует                                    |                                   |                               |                      |   |
|                                    | Номер телефона:                                             | 89939853262                       | Площадка:                     | Москва               |   |
| Временной период создания          | Регион заявителя:                                           | Новосибирская область             | ФИО оператора:                | Сергеев И.           |   |
| ФИО заявителя                      | Юридический статус                                          | Физическое лицо                   | Дата и время поступления обра | 20.05.2024 10:09:57  |   |
|                                    | Паспорт                                                     | Не указан                         | Дата и время завершения звонк |                      |   |
| ИНН                                | ИНН                                                         | Не указан                         | Время в удержании:            | 00:00:00             |   |
|                                    | снилс                                                       | Не указан                         | Время разговора:              |                      |   |
| Паспорт                            |                                                             |                                   |                               |                      |   |
| СНИЛС                              | <ul> <li>Поиск физическо</li> <li>ФИО: Шамсонова</li> </ul> | ого лица<br>а Кристина Дмитриевна |                               |                      |   |
| Телефон заявителя                  | Регион: Новосиби<br>Дата рождения: 2                        | ирская область<br>9,04.1990 🕴     |                               |                      |   |
| Компания                           | Начало: 20.05.20                                            | 024 10:09:57                      |                               |                      |   |
| Площадка 👻                         | Разговор с; 89939                                           | 9853262                           |                               |                      |   |
|                                    | Инициатор событ                                             | гия: Сергеев И.                   |                               |                      |   |
| Оператор 👻                         |                                                             |                                   | ИСТОРИ                        | ия переписки с ботом |   |
|                                    |                                                             |                                   |                               |                      | - |
|                                    |                                                             |                                   | Вас приветствует              | виртуальный помощник |   |

Рисунок 6 – карточка обращения

В карточке обращения отображается основная информация о заявителе (номер телефона, регион заявителя, юридический статус, паспорт, ИНН, СНИЛС) и об операторе, выполнившим обработку обращения (Площадка, ФИО оператора, Дата и время поступления обращения, дата и время завершения звонка (для голосовых обращений), время в удержании (для голосовых обращений) и время разговора (для голосовых обращений). Ниже располагается история изменения статусов обращения и история разговора/диалога с АИОЗ.

#### 3.4.2 Интерфейс менеджера/суперпользователя

Внешний вид интерфейса менеджера/суперпользователя представлен на рисунке 7.

| e user s.<br>сотрудник |           |  | <b>A</b> | * |  |  |
|------------------------|-----------|--|----------|---|--|--|
| Интеграция с АИ        | с         |  |          |   |  |  |
| Cto                    | СОХРАНИТЬ |  |          |   |  |  |
| Пароль<br>!QAZxsw2     | СОХРАНИТЬ |  |          |   |  |  |
| Порт.<br>3306          | СОХРАНИТЬ |  |          |   |  |  |
| Адрес 10.100.27.25     | СОХРАНИТЬ |  |          |   |  |  |
| Интеграция с чат       | OM        |  |          |   |  |  |
| Порт                   | СОХРАНИТЬ |  |          |   |  |  |
| Адрес 10.100.27.9      | КОХРАНИТЬ |  |          |   |  |  |
| Интеграция с Инс       | Бинити    |  |          |   |  |  |
| Адрес<br>10.100.27.26  | СОХРАНИТЬ |  |          |   |  |  |
| Ropr                   | СОХРАНИТЬ |  |          |   |  |  |
| Vanananuu aaaa         |           |  |          |   |  |  |

Рисунок 7 – Внешний вид интерфейса менеджера/суперпользователя

На главной странице интерфейса менеджера/суперпользователя настраиваются основные настройки системы, такие как

- интеграции со смежными системами (чат-ботами, смежными БД);
- настройки телефонии (например, время постобработки)

В правой верхней части интерфейса располагаются дополнительные интерфейсы, к которым имеет доступ менеджер/суперпользователь, такие как:

- Управление пользователями;
- Создание сценариев;
- Статистика операторов;
- Отчеты.

#### 3.4.2.1 Управление пользователями

|                        |                   |            |           |          |               |                        | -         |              |   |
|------------------------|-------------------|------------|-----------|----------|---------------|------------------------|-----------|--------------|---|
| е user s.<br>сотрудник |                   |            |           |          |               | <b>↑</b> =             | : 8≣      |              |   |
|                        |                   |            |           |          |               |                        |           |              |   |
| Адресная кни           | ига сотрудников   | Поис       | к         |          | Q             | до                     | БАВИТЬ СС | отрудника    |   |
| id -                   | Логин             | Фамилия    | Имя       | Площадка | Роль          | E-mail                 |           |              |   |
| 1                      | superuser         | user       | super     | Москва   | администратор |                        | × 8       | $\checkmark$ |   |
| 2                      | manager           | Киселев    | Иван      | Москва   | оператор      |                        | × 8       | $\checkmark$ | ļ |
| 3                      | G-Lab2            | Петрушин   | Александр | Псков    | оператор      |                        | × 8       | $\checkmark$ |   |
| 4                      | G-Lab3            | Лексанов   | Александр | Москва   | оператор      |                        | ∕ ≜       | $\checkmark$ |   |
| 5                      | test              | Грачиков   | Павел     | Москва   | оператор      |                        | × 8       |              |   |
| 6                      | G-Lab4            | Фамилия    | Имя       | Москва   | оператор      |                        | × 8       |              |   |
| 13                     | a.pilugin2        | Пилюгин    | Александр | Москва   | администратор | string@mail.ru         | × 8       | $\checkmark$ |   |
| 16                     | a.pilugin         | Пилюгин    | Александр | Москва   | оператор      | a_pilugin@in-line.ru   | × 8       | $\checkmark$ |   |
| 17                     | v.murashov        | Мурашов    | Владимир  | Москва   | оператор      | test@test.ru           | × 8       | $\checkmark$ |   |
| 18                     | g.stepanov        | Георгий    | Степаов   | Москва   | оператор      | g.stepanov@email.com   | / 8       |              |   |
| 19                     | s.bernikov        | Берников   | Сергей    | Москва   | оператор      | s.bernikov@in-line.ru  | × 8       |              |   |
| 20                     | novinkova@r77     | Новинькова | Дарья     | Москва   | оператор      | ge.stepanov@in-line.ru | × 8       |              | l |
| 21                     | ANTON.SOLOVEV@r77 | Соловьёв   | Антон     | Москва   | оператор      | a3356331@vandex.ru     | 1.8       |              | I |

Вид интерфейса управления пользователями представлен на рисунке 8.

Рисунок 8 – интерфейс управления пользователями

В данном интерфейсе менеджер/суперпользователь имеет возможность управлять операторами: изменять основную информацию, деактивировать учетную запись оператора, добавить нового оператора. Также имеется возможность группового управления пользователями.

#### 3.4.2.2 Создание сценариев

Внешний вид интерфейса создания и управления сценариями представлен на рисунке 9.

| е users.<br>сотрудник                           |                      |   |   | f      | a,    | 밀         |      | ۵   |
|-------------------------------------------------|----------------------|---|---|--------|-------|-----------|------|-----|
| Задолженности и штрафы                          |                      |   |   |        |       |           |      |     |
| Арест счетов, списание средств                  | Управление сценарием |   |   |        |       | доба      | виты | ШАГ |
| Ограничение регистрационных действий с автотран |                      |   |   |        |       |           |      |     |
| Ограничение выезда                              | Введите данные       |   | ~ | Шаг: 1 | Перех | од на шаг | :2   | ×   |
| Информация справочного характера                | Поиск ИП             | ^ | ~ | Шаг: 2 | Перех | од на шаг | :3   | ×   |
| Жалоба на невозможность дозвониться до СПИ      |                      |   |   |        |       |           |      |     |
| Некорректная информация на ресурсах             | Поиск по номеру ИП   |   | ^ | Шаг: З | Перех | од на шаг | :4   | ×   |
| Вопросы о ходе исполнительного производства     |                      |   |   |        |       |           |      |     |
| Алименты                                        |                      |   |   |        |       |           |      |     |
| Вопросы по оплате задолженности                 |                      |   |   |        |       |           |      |     |
| Бездействие судебного пристава                  |                      |   |   |        |       |           |      |     |
| Информация по оформлению документов             |                      |   |   |        |       |           |      |     |
| Жалоба на завершение производства               |                      |   |   |        |       |           |      |     |
| Возможное наличие двойника                      |                      |   |   |        |       |           |      |     |
| Вопросы о трудоустройстве                       |                      |   |   |        |       |           |      |     |

Рисунок 9 – внешний вид интерфейса создания и управления сценариями

В данном интерфейсе имеется возможность спроектировать различные последовательности действий (сценариев) обработки обращений в зависимости от тематики обращения. Имеется возможность добавления, редактирования и удаления шагов сценариев обработки.

#### 3.4.2.3 Статистика операторов

Интерфейс статистики операторов представлен на рисунке 10.

| e user s.<br>сотрудник                       |                          |      |   |
|----------------------------------------------|--------------------------|------|---|
| <u></u>                                      | 20.05.2024               |      |   |
| Статистика за<br>выберите дату<br>20.05.2024 | 20.05.2024               |      |   |
| ФИО                                          | Среднее время постобрабо | этки |   |
| Элина Савельева                              |                          | 12 s |   |
| Надежда Шевченко                             |                          | 26 s | • |
| Лилия Хмельницкая                            |                          | 14 s |   |
| Екатерина Блаженова                          |                          | 30 s |   |
| Елена Юнисова                                |                          | 26 s |   |
| Наталья Долотова                             |                          | 15 s |   |
| Псков Оператор Третий                        |                          | 30 s |   |
| Псков Оператор Первый                        |                          | 30 s |   |
| И Сергеев                                    |                          | 14 s |   |
| Наталья Корешкова                            |                          | 9 s  |   |
| Наталья Николенко                            |                          | 25 s |   |

Рисунок 10 – интерфейс статистики операторов

В данном интерфейсе имеется возможность просмотреть статистику по эффективности работы операторов. В качестве метрики оценки эффективности выступает среднее время постобработки – сколько оператору потребуется время на завершение обработки заявки перед получением нового запроса

#### 3.4.2.4 Выгрузка отчетов

Интерфейс выгрузки отчетов представлен на рисунке 11.

|          | • | Тип обращения | * | Временной период создан | Площадка | * | Тематика | <br>Регион |  |
|----------|---|---------------|---|-------------------------|----------|---|----------|------------|--|
| ыгрузить |   |               |   |                         |          |   |          |            |  |
|          |   |               |   |                         |          |   |          |            |  |
|          |   |               |   |                         |          |   |          |            |  |
|          |   |               |   |                         |          |   |          |            |  |
|          |   |               |   |                         |          |   |          |            |  |
|          |   |               |   |                         |          |   |          |            |  |
|          |   |               |   |                         |          |   |          |            |  |
|          |   |               |   |                         |          |   |          |            |  |
|          |   |               |   |                         |          |   |          |            |  |

Рисунок 11 – интерфейс выгрузки отчетности

В данном интерфейсе менеджер/суперпользователь имеет возможность выполнить выгрузку статистики/отчета по фильтрам. Список фильтров также представлен в интерфейс в верхней части

### Сокращения и термины

| Термин/Сокращение | Определение/Расшифровка                       |
|-------------------|-----------------------------------------------|
| OC                | Операционная система                          |
| 000               | Общество с ограниченной ответственностью      |
| ПО                | Программное обеспечение                       |
| ПЭВМ              | Персональная электронно-вычислительная машина |
| APM               | Автоматизированное рабочее место              |
| CBT               | Средство вычислительной техники               |